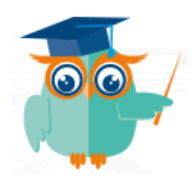

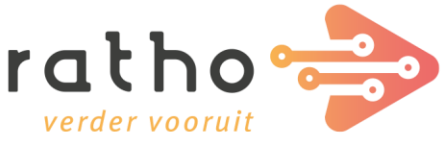

# Lesgeven op afstand via het RathoPortaal

Nu veel scholen op zoek zijn naar de beste manier om leerlingen thuis te laten werken, lichten wij graag toe hoe het RathoPortaal hier optimaal voor ingezet kan worden.

## Inloggen vanuit thuis

Om in te kunnen loggen vanuit thuis hebben leerlingen de URL van het RathoPortaal, hun emailadres en hun wachtwoord nodig.

### Openen

ratho

Het RathoPortaal open je in de browser via de link: https://mijn.rathoportaal.nl.

*Tip:* Als leerkracht kun je via de "mijn leerlingenpagina" een export maken van alle e- mailadressen van de leerlingen.

## Wachtwoorden

Om vanuit thuis in te kunnen loggen, hebben leerlingen een wachtwoord nodig. Plaatjeswachtwoorden zijn vanwege de lagere veiligheid alleen bruikbaar op school. Leerlingen gebruiken bij het inloggen vanuit thuis het wachtwoord die ze zelf hebben ingesteld en ook op school gebruiken. De leerkracht kan deze eventueel resetten.

Bij groepen waar nu plaatjeswachtwoorden ingesteld staan, dient de manier van inloggen gewijzigd te worden. Dit kan met behulp van "Wachtwoord resetten" bij "Mijn leerlingen".

- 1. Bovenin selecteer je voor de hele groep voor alle gekozen leden "Wachtwoord";
- 2. Eventueel kun je het automatisch genereren van wachtwoorden uitvinken en zelf een wachtwoord opgeven;
- 3. Onderaan kies je voor "Opslaan".

Leerlingen krijgen een automatische gegenereerd tijdelijk wachtwoord. Bij de eerste keer inloggen, wordt gevraagd om een nieuw wachtwoord aan te maken. Als je als leerkracht gekozen hebt om zelf een wachtwoord op te geven (optie 2) dan wordt dit niet gevraagd.

Het automatisch gegenereerde (tijdelijke) wachtwoord is als volgt opgebouwd: <eerste 2 letters voornaam><eerste 2 letters voornaam><.> <eerste 2 letters achternaam><eerste 2 letters achternaam>

Bijvoorbeeld voor Emma van Dijk zou dit zijn: EmEm.DiDi

Elselien Zoont

# Het RathoPortaal instellen

Er zijn verschillende mogelijkheden om het RathoPortaal in te stellen met de juiste koppelingen. Kijk hiervoor naar onze documentatie in het RathoPortaal (vraagteken naast de profielknop).

Zet het RathoPortaal bijvoorbeeld in om groepsprogramma's en persoonlijke snelkoppelingen voor leerlingen te plaatsen of om groepsfavorieten in te stellen, zodat deze op een laagdrempelige manier opgestart en gebruikt kunnen worden door de leerlingen.

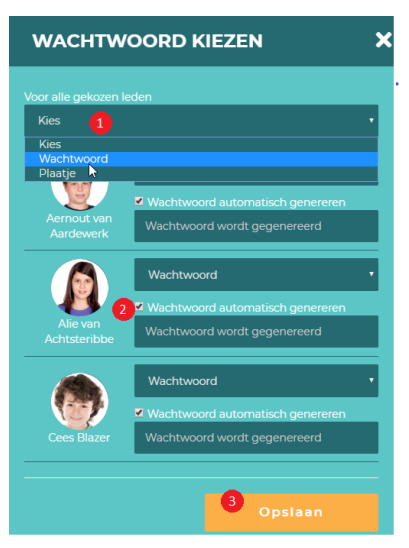

## Basispoort gebruiken vanuit het RathoPortaal

Afhankelijk van de instellingen vanuit de diverse uitgeverijen kun je de software van Basispoort ook thuis gebruiken. Meer informatie hierover vind je op Basispoort: <u>https://info.basispoort.nl/nieuws/thuis-inloggen-voor-leerlingen-in-quarantaine/</u>.

Leerlingen en leerkrachten zijn binnen het RathoPortaal direct ingelogd binnen Basispoort. Op de startpagina klikken leerlingen en leerkrachten onder de profielfoto op de knop "Basispoort" om naar de overzichtspagina met snelkoppelingen van hun Basispoortsnelkoppelingen te gaan. Vanuit hier kunnen ze direct de software opstarten.

# Microsoft Teams

Binnen Het RathoPortaal ben je als leerling en leerkracht meteen ingelogd binnen Microsoft 365. Daardoor is inzet van Microsoft Teams eenvoudig (<u>zie link</u>). Hieronder enkele tips om het lesgeven en samenwerken op afstand verder te optimaliseren.

#### Vergaderopties instellen

Voor optimale controle kun je voor- of tijdens de vergadering de vergaderopties aanpassen dat deelnemers (<u>zie link</u>). Voorbeeld instellingen:

| Vergaderopties                                                          |           |            |
|-------------------------------------------------------------------------|-----------|------------|
| Wie hoeft niet in de lobby te wachten?                                  | ledereen  | <b>1</b> ~ |
| Altijd bellers de lobby laten omzeilen                                  |           | Ja 🔴       |
| Melden wanneer bellers deelnemen aan de vergadering of<br>deze verlaten |           | 2 Ja 🌑     |
| Wie kan presenteren?                                                    | Alleen ik | 3 ~        |
| Deelnemers toestaan het dempen op te heffen                             |           | 4 Nee 🔘    |

- 1. Alle leerlingen wachten in de lobby
- 2. Melding als leerling de vergadering verlaat
- 3. Alleen leekracht kan scherm delen
- 4. Als leerkracht zet je de microfoon van een leerling aan

### Vergadering opnemen

Je kunt uitlegmomenten en instructies opnemen, zodat leerlingen deze later kunnen terugkijken (zie link). Zodra deze in Microsoft Stream staat kun je deze makkelijk delen of als tabblad plaatsen in een Team voor lesgroepen.

#### Opties tijdens de vergadering

- Je kunt tijdens de vergadering gebruik maken van "spotlight" als je een leerling de beurt geeft om iets te vertellen (<u>zie link</u>).
- Momenteel wordt de optie "Breakout Rooms" uitgerold door Microsoft. Hierdoor kun je makkelijk tijdens de vergadering je groep/ klas opsplitsen in kleinere groepjes. leder groepje krijgt z'n eigen vergaderruimte om onderling te videobellen, chatten of samen aan een Whiteboard te werken (zie link).

#### Teams voor lesgroepen

Binnen Microsoft Teams kun je speciale Teams aanmaken voor een groep/ klas. Hierdoor krijg je een verscheidenheid aan opties (<u>zie link</u>). Enkele voorbeelden:

- Eenvoudig verspreiden van lesmateriaal
- Communicatie in groepsverband (chat of vergaderen)
- Makkelijk achtergrondinformatie en links verspreiden
- Notities en huiswerk via OneNote Class Notebook

### Oudergesprekken op afstand

Via Microsoft Teams zijn diverse mogelijkheden beschikbaar om oudergesprekken op afstand te organiseren. Naar aanleiding van de doelstellingen en geleding kun je bepalen wat de beste opties is (zie link).

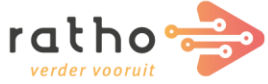